# 관세청 원산지관리시스템 FTA PASS

## 원산지인증수출자 자율점검표제출

## 사용자 지침서

## 【목 차】

| 1. | 원산지인    | 증수출자 자율점검                   | 3 |
|----|---------|-----------------------------|---|
|    | 1.1 자율점 | 검표 메뉴                       | 3 |
|    | 1.1.1   | 자율점검표 신청정보 기입               | 4 |
|    | 1.1.2   | 자율점검표 1. 원산지증빙서류 및 전산시스템관   |   |
|    |         | 리                           | 4 |
|    | 1.1.3   | 자율점검표 1. 원산지증명서 관리          | 5 |
|    | 1.1.4   | 자율점검표 2. 원산지증명서 서명카드 및 작성대장 |   |
|    |         | 관리                          | 5 |
|    | 1.1.5   | 자율점검표 2. 원산지소명서 관리          | 6 |
|    | 1.1.6   | 자율점검표 3. 원산지(포괄)확인서 관리      | 6 |
|    | 1.1.7   | 자율점검표 3. 제조공정 관리            | 7 |
|    | 1.1.8   | 자율점검결과통보서 기본정보              | 7 |
|    | 1.1.9   | 자율점검결과통보서 자율점검표 작성자 정보      | 8 |
|    | 1.1.10  | 자율점검결과통보서 인증품목              | 8 |
|    | 1.1.11  | 자율점검결과통보서 원산지관리 전담자         | 9 |
|    | 1.2.1   | 자율점검결과통보서 선택 정보 등록          | 9 |

## 1. 원산지인증수출자 자율점검

원산지인증수출자 자율점검 신청 기능은 원산지인증수출자가 인증내역에 대하여 인증 요건이 유지되고 있는지 기업의 원산지관리 현황을 점검할 수 있도록 지원하는 기능이 다.

#### 1.1 자율점검표제출 메뉴

| 🔊 자율점검표제출                                   | 바에 요청중입니다. 이                                                                                                    | 홈 · 인증및검증 · 자율점검표제출   |
|---------------------------------------------|----------------------------------------------------------------------------------------------------|-----------------------|
| + 인증번호                                      | · 제공번호 · 체근선원자수 🗹 UNI-PASS 결계수신 인증서설정 결과·흥보문서 수등업로도                                                                                                    | )                     |
| · 기간실정 ○신청일자 ⑧등록일자 2                        | 221-09-03 🍙 - 2021-12-03 🝙 11개월/3개월/6개월/1년/2년/당일/전월/당월/당월/당월/ 34박 전세 👻                                                                                                    | <b>6</b> 24           |
| 이 인종변호                                      | 등록일 신청일 재출업 저출번호  종보일 정검차수 진행상대                                                                                                    | 결과동보 발급신청 무가기능(\$     |
| <sup>검색됨 결과가 없습니다.</sup><br>전택삭제<br>구 혀 메 뉴 | • [인증및검증] 메뉴 → [자율점검표제출] 메뉴                                                                                                    | 작성                    |
|                                             |                                                                                                    |                       |
| 메뉴 상세                                       | <ul> <li>기업 스스로 FTA 원산지 자율점검을 실시할 수 있는 회</li> <li>자율점검표 작성내역은 UNI-PASS로 전송하고 결과를 </li> </ul>                                                                                                 | ŀ면입니다.<br>≻신할 수 있습니다. |
| 항목 상세                                       | <ol> <li>① 인증번호 : 원산지인증번호</li> <li>② 제출번호 : 자율점검표 신청서류 제출번호</li> <li>③ 기간설정 : 조회기간 설정</li> <li>④ 진행상태 : 서류 심사 진행상황</li> <li>⑤ UNI-PASS 결과수신 : 진행상태 수신</li> <li>⑥ 인증서설정 : 공인인증서 등록</li> </ol> |                       |

## 1.1.1 자율점검표 신청정보 기입

| 자율정검표제출                       |                        |                  |            | 🧿 홈 + 인증및검증 + ) | 자율정검표제출 |  |
|-------------------------------|------------------------|------------------|------------|-----------------|---------|--|
| ●신청번호                         | 6V826210000002U 체번     | ▲ ●신청일자          | 2021-12-03 | ( <b>B</b> )    |         |  |
| <ul> <li>신고인부호 (5)</li> </ul> | 6V826                  | 5 ●신청인명(한글)(100) | 김소연        |                 |         |  |
| ●신청세관                         | [010]서울세관 -            |                  |            |                 |         |  |
| 자율점검표1 사율정검표2                 | 사율점검표3 차율점검결과동보서       |                  |            |                 |         |  |
|                               | ① 신청번호 생성을 위해          | 체번을 클릭합니다.       |            |                 |         |  |
|                               | ② 신고인부호를 확인합니다.        |                  |            |                 |         |  |
| 활용 순서                         | ③ 신청세관을 선택합니다.         |                  |            |                 |         |  |
|                               | ④ 자율점검표제출 신청일자를 선택합니다. |                  |            |                 |         |  |
|                               | ⑤ 신청인명을 확인합니다          | ŀ.               |            |                 |         |  |

## 1.1.2 매입처(생산자) 선택

| <ul> <li>1. 원산지증빙서류 및 전산시</li> </ul>          | 스템관리                                        |                  |   |
|-----------------------------------------------|---------------------------------------------|------------------|---|
| 점검 사랑                                         |                                             | · 점검 결과          |   |
| 1-1. 보관하고 있는 서류를 모두                           | 체크하시오.                                      |                  |   |
| 원산지중명서                                        |                                             | oli ~            |   |
| 원산지중명서 서명카드                                   |                                             | 011 ~            |   |
| 원산지중명서 작성대장                                   |                                             | [ of [ ~ ]       |   |
| 원산지소영서                                        |                                             | 01 ~             |   |
| 자재명세서(B.O.M)                                  |                                             | 01 ~             |   |
| 제초공정도                                         |                                             | 011 🗸            |   |
| 원산지(포괄)확인서                                    |                                             | 011 ~            |   |
| 국내제조(포괄)확인서                                   |                                             | 01 ~             |   |
| 엄가공계약서                                        |                                             | ott 🗸            |   |
| 원재료 거래 중빙서류                                   |                                             | 01 ~             |   |
| 완제품 거래 중빙서류                                   |                                             | ot 🗸             |   |
| 수출선고필중                                        |                                             | ot v             |   |
| 원산지(포괄)확인서 작성대장                               |                                             | 01 ~             |   |
| 부가가치비율표                                       |                                             | 01 -             |   |
| 완전생산 중빙서류                                     |                                             | (m 20)           |   |
| (八帝宮、)                                        |                                             | <u></u>          |   |
| * ex, 농작물경작확인서,선박동-                           | 48 8 ·                                      |                  |   |
| 인증수출자 인증서                                     |                                             | on 🗸             |   |
| 7161                                          |                                             | 01 ~             |   |
| (지유영 : )                                      |                                             |                  |   |
| 신공공국 영안시가 대를 경우 영<br>(서류명 : )                 | 전에서 역명 전태에는 사용                              | 01 -             |   |
|                                               |                                             |                  |   |
| * ex, 원산시소명시, 사세명세시<br>* A /PHPH ALE A 문자 이나기 | (6.0.M), 세소방상도 중                            |                  |   |
| 1~4.(답세월 간정부품시) 전인가                           | 1선터를 위한 전전시티시스님 또는 원인시한티디구 애유 말할 모두야고 있습니까? | 예영啟급             |   |
|                                               | ① 자율점검표 1을 선택하여 원산지증빙                       | 서류 보관여부 점검 등 기업의 | 전 |
|                                               | 인 원산지관리 현황을 점검합니다.                          |                  |   |
| 발용 순서                                         |                                             | 레그 나쉬요 나그 지기거기크  |   |

#### 1.1.4 발급기관 입력

| 점검 사항                                         | · 점검 결과 |
|-----------------------------------------------|---------|
| 2-1. 한-EU · 한-EFTA                            |         |
| (1) 비원산지 물뿜이 혼재된 경우 숭뿜장에 구분표시를 했습니까?          | 해당없음 🗸  |
| (2) 인중수출자 번호를 정확히 기재했습니까?                     | 해당없음 🗸  |
| (3) 인중수출자 유효기간 내에 원산지중명서를 발급하였습니까?            | 해당없음 >  |
| 2-2. 한-EU                                     |         |
| (1) 6,000유로 초과 물품은 인증품목에 대해서만 원산지증영서를 발급했습니까? | 해당없음 🗸  |
| 2-3. [공룡] 자율발급                                |         |
| (1) 자율발급한 원산지중맹서에 대하여 수정봉보한 사실이 있습니까?         | 해당없음 ~  |
| - 있다면 그 사유를 간략히 기재하시오.                        | ou 🗸    |
| 2-4, [공통] 인증품목                                |         |
| (1) 인중품목의 원산지를 정확히 판단하여 발급했습니까?               | 해당없음 >  |

#### 1.1.5 원산지포괄기간 입력

| 3. 원선사항영사 사업카드 및 역장내형 전다       |         |
|--------------------------------|---------|
| 점검 사항                          | · 정검 결과 |
| -1 원산지중명서 서명카드                 |         |
| ) 서명카드를 비치하여 작성 · 관리하고 있습니까?   | 01 🗸    |
| ) 서명카드 기재사항을 빠짐없이 기재했습니까?      | 01 ~    |
| ) 서명카드에 등재된 자가 원산지중명서에 서영했습니까? | 01 -    |
| ) 서명카드에 자필로 서명했습니까?            | 04 ~    |
| 2. 원산지중명서 작성대장                 |         |
| ) 작성대장을 작성 · 관리하고 있습니까?        | 01 -    |
| 2) 작성대장 기재사항을 빠짐없이 기재했습니까?     | 01 ×    |

활용 순서

④ 자율점검표 2를 선택하여 원산지증빙서류 보관여부 점검 등 기업의 전반적
 인 원산지관리 현황을 점검합니다.

⑤ 원산지증명서 서명카드 및 작성대장 관리 점검 결과를 선택합니다.

## 1.1.6 인정서류 발급일자 선택

| 점검 사항                                                                                                    | · 점검 결과              |
|----------------------------------------------------------------------------------------------------|----------------------|
| 4+1. 공동                                                                                                    |                      |
| (1) 원산지소명서와 숭품장의 불명ㆍ규격이 동일합니까?                                                                                 | 해당없음 🗸               |
| (2) 물통의 품목번호(HS 6단위) 확인 방법은 무엇입니까?<br>① 관세청 품목분류 질의 ② 관세사 자운 ③ 자체 결정<br>④ 품목분류 유사결정사례 ⑤ 해외 거래처의 요청<br>⑤ 기타     |                      |
| (3) 원재료명세서에 투입된 원재료를 빠짐없이 기재했습니까?                                                                              | 해당없음 🗸               |
| (4) 인증 취득 이후 원재료 - 거래처 등이 변경되어 인증품목의 원산지결정기존을 불충족하게 되었습니까?                                                     | 해당없음 ~               |
| (5) 원재로의 재고관리기법은 무엇입니까?<br>① 개별법 ② 선입선출법 ③ 후입선출법 ④ 평균법<br>⑤ 기타                                                 |                      |
| (6) 최소허용기준(미소기준)을 적용했습니까?                                                                                      | 해당없음 🗸               |
| (7) 작성자의 성명ㆍ서명 등이 기재되어 있습니까?                                                                                   | 해당없음 🗸               |
| 4-2. 부가가치기준                                                                                                    |                      |
| (1) 물풍 가격을 협정에서 정한 기준으로 산정했습니까?                                                                                | 해당없음 🗸               |
| (2) 원가배분방식을 바르게 적용하여 원가계산서를 작성했습니까?                                                                            | 해당없음 🗸               |
| (3) 판매비, 관리비, 이은 등을 적정하게 책정했습니까?                                                                               | 예당없음 ~               |
| (2) 원가배분방식을 바르게 적용하여 원가계산서를 작성했습니까?<br>(3) 판애비, 관리비, 이운 등을 적정하게 적정했습니까?<br>(4) 직전 수인한 원재리의 가격은 CE 가격으로 채정했습니까? | 해당없음<br>해당없음<br>제대어우 |

활

| (3) 원재료명세서에 투입된 원재료를 빠짐없이 기재했습니까?                              | 해당없음 ~ |
|----------------------------------------------------------------|--------|
| (4) 인증 취득 이후 원재료 · 거래처 등이 변경되어 인증품목의 원산지결정기준을 불중족하게 되었습니까?     | 해당없음 🗸 |
| (5) 원재로의 재고관리기법은 무엇입니까?<br>① 개별법 ② 선입선들법 ③ 후입선들법 ④ 평균법<br>⑤ 기타 | िण 🗸   |
| (5) 최소허용기준(미소기준)을 적용했습니까?                                      | 해당없음 🗸 |
| (7) 작성자의 성명·서명 등이 기재되어 있습니까?                                   | 해당없음 ~ |
| 4-2. 부가가치기존                                                    |        |
| (1) 물품 가격을 협정에서 정한 기준으로 산정했습니까?                                | 해당없음 🗸 |
| (2) 원가배분방식을 바르게 적용하여 원가계산서를 작성했습니까?                            | 해당없음 🗸 |
| (3) 판매비, 관리비, 이온 등을 적정하게 책정했습니까?                               | 해당없음 🗸 |
| (4) 직접 수입한 원재료의 가격을 CIF 가격으로 책정했습니까?                           | 해당없응 ♥ |
| 활용 순서 ⑥ 인정서류의 발급일자를 선택합니                                       | 다.     |

### 1.1.7 물품번호 및 품명 호출

| 서류별 보기 물중별 보기<br>안명시로 전체 ↓<br>남운면의 조의       | · 2년만년 · 2년만년              | · 예압차(생산지)           |                |                     |                   |                                                                          |
|---------------------------------------------|----------------------------|----------------------|----------------|---------------------|-------------------|--------------------------------------------------------------------------|
| 연정시를 전체 · · · · · · · · · · · · · · · · · · | <ul> <li>· 인증번호</li> </ul> | › 메인치(생산지)           |                |                     |                   |                                                                          |
|                                             |                            |                      |                | ・対視党家医生ン物理          | 10% व्यय          |                                                                          |
| - \$880¢                                    | XXXW 블루베리 · 고객             |                      | - 사용여부 시용      | •                   | *2348             | 전환경 뉴선일 전조석 ···································                          |
| 월풍번호 1<br>전3 철우베리 철우                        | 울풍명<br>2세리                 | 규칙                   | 단위             | 가공단계 사용여부<br>원재료 사용 |                   | 10-001-00-00 (PETER                                                      |
|                                             |                            |                      |                |                     | *****             | 301-01-01 A - 302-02-10 A                                                |
|                                             |                            |                      |                |                     | ●물중번호/중영<br>● ▲   | A                                                                        |
|                                             |                            |                      |                |                     | -62               |                                                                          |
| 3 - 1/1                                     | Page 1 of 1                | [100 🗸               | ▲ 출바꿍성형        |                     |                   |                                                                          |
|                                             |                            |                      |                | 선택 달기               |                   | (#327.<br>37.304 402<br>454.40220(sp.pd.pg.0)<br>54.0,404020(sp.pd.pg.0) |
| <sup>검색된 컴과가 없습니다.</sup><br>확용 순서           | (7) FTA-PASS               | <u></u> 10 ▼<br>메뉴 중 | / 줄바꿈설<br>묵품정법 | ·<br>-<br>          | ▷└────<br>묵풒읔 선택ㅎ |                                                                          |

## 1.1.8 고시품목번호 및 품명 검색

| 근거서류               |                              |                     |             |             |                                        |               | 영 · 거래정     경     ·     ·     ·     ·     ·     ·     ·     ·     ·     ·     ·     ·     ·     ·     ·     ·     ·     ·     ·     ·     ·     ·     ·     ·     ·     ·     ·     ·     ·     ·     ·     ·     ·     ·     ·     ·     ·     ·     ·     ·     ·     ·     ·     ·     ·     ·     ·     ·     ·     ·     ·     ·     ·     ·     ·     ·     ·     ·     ·     ·     ·     ·     ·     ·     ·     ·     ·     ·     ·     ·     ·     ·     ·     ·     ·     ·     ·     ·     ·     ·     ·     ·     ·     ·     ·     ·     ·     ·     ·     ·     ·     ·     ·     ·     ·     ·     ·     ·     ·     ·     ·     ·     ·     ·     ·     ·     ·     ·     ·     ·     ·     ·     ·     ·     ·     ·     ·     ·     ·     ·     ·     ·     ·     ·     ·     ·     ·     ·     ·     ·     ·     ·     ·     ·     ·     ·     ·     ·     ·     ·     ·     ·     ·     ·     ·     ·     ·     ·     ·     ·     ·     ·     ·     ·     ·     ·     ·     ·     ·     ·     ·     ·     ·     ·     ·     ·     ·     ·     ·     ·     ·     ·     ·     ·     ·     ·     ·     ·     ·     ·     ·     ·     ·     ·     ·     ·     ·     ·     ·     ·     ·     ·     ·     ·     ·     ·     ·     ·     ·     ·     ·     ·     ·     ·     ·     ·     ·     ·     ·     ·     ·     ·     ·     ·     ·     ·     ·     ·     ·     ·     ·     ·     ·     ·     ·     ·     ·     ·     ·     ·     ·     ·     ·     ·     ·     ·     ·     ·     ·     ·     ·     ·     ·     ·     ·     ·     ·     ·     ·     ·     ·     ·     ·     ·     ·     ·     ·     ·     ·     ·     ·     ·     ·     ·     ·     ·     ·     ·     ·     ·     ·     ·     ·     ·     ·     ·     ·     ·     ·     ·     ·     ·     ·     ·     ·     ·     ·     ·     ·     ·     ·     ·     ·     ·     ·     ·     ·     ·     ·     ·     ·     ·     ·     ·     ·     ·     ·     ·     ·     ·     ·     ·     ·     ·     ·     ·     ·     ·     ·     ·     ·     ·     ·     ·     ·     ·     ·     ·     ·     ·     ·     ·     ·     ·     ·     ·     · | 로 · 근거서류                   |
|--------------------|------------------------------|---------------------|-------------|-------------|----------------------------------------|---------------|----------------------------------------------------------------------------------------------------|----------------------------|
| 민산지확인서 원산지증명서      | 원산지확인서 인정서류                  |                     |             |             |                                        |               |                                                                                                    |                            |
| 서류별 보기 물풍별 보기      |                              |                     |             |             |                                        |               |                                                                                                    |                            |
| ·정서위 전체 🗸 ·        | 258250 · ·                   | 페입치(생산지)            | + 2121914(B | ES DIMAN    | শনপাধা 🗋 🧟 শ্ব ৰ                       |               |                                                                                                    |                            |
| 남국수신을 불봉번호 조퍼      |                              |                     |             | ×           | and the second                         | 1843.1        | 일 안조사                                                                                                    |                            |
| · 연맹세류 진환경 농산물 인증시 | <ul> <li>응작명 음무배지</li> </ul> | + H982              |             | 0,214       | and the second                         |               |                                                                                                    |                            |
| THE PROPERTY AND   | an on the Web way.           | (1971)              | 117-75      |             |                                        |               |                                                                                                    |                            |
| 2~성(단말)            | 영국·11(양문)                    | H522                | 19.41       |             | ······································ | 5P-085-00-40  | 10000                                                                                                    |                            |
| 100 新士室            | red(adzuki) dearts           | 070890              |             |             | · 常道内計                                 | 4057931       | 27.12 51.12                                                                                                    | 3+11+8                     |
| 110 2232           | broccoli                     | 070410              |             | - II.       | ****                                   | 20121-010-010 |                                                                                                    |                            |
| 111 브로코리           | braccoli                     | 070410              |             |             |                                        |               |                                                                                                    |                            |
| 112 블럭베리           | blackberries                 | 081020              |             |             | *24224                                 | 2023-53-28    |                                                                                                    |                            |
| 113 블랙츠크버리         | black choke-berry            | 081090              |             |             | · #################################### | 100404        | 201405                                                                                                    |                            |
| 114 불척커란드          | black currants               | 081030              |             | - 6         |                                        |               |                                                                                                    | 0.24                       |
| 115 불부배리           | blueberry                    | 081040              |             | C           | #고시공락인오/영영                             |               |                                                                                                    | <b>9</b> ,12 <sup>,2</sup> |
| 116 비타인나무          | Sea Buckthorn                | 060290              |             | _           |                                        |               |                                                                                                    |                            |
| 117 미타인너무          | Sea Buckthorn                | 050290              |             | -           |                                        |               |                                                                                                    |                            |
|                    | veer                         | 070090              |             |             | - 96.2                                 |               |                                                                                                    |                            |
| 101 - 200 / 780    | + + Page 2 of 8 +            | · ·· [100 💌 🥓 출비공성경 | i i         |             |                                        |               |                                                                                                    |                            |
|                    |                              |                     |             |             |                                        |               |                                                                                                    | -                          |
|                    |                              |                     |             |             | 1000000000000                          | - 117.30      | THE DAY, pd.                                                                                                    | are to                     |
| 색된 결과가 언습니다.       | Page 1 of 1 -                | 100 🗸 / 출바꿈         | 설정          |             | <u>.</u>                               |               |                                                                                                    |                            |
|                    | ⑥ 검색버튼을 분                    | 통해 고시품목             | ¦번호 및 플     | 품명 :        | 정보를 호출                                 | 합니다.          |                                                                                                    |                            |
| 활용 순서              | 🚱 팝업창이 호클                    | 출되면 검색조             | 건 중 품목      | 국명 <b>성</b> | 항목에 등록혈                                | 할 물품당         | 명을 검식                                                                                                    | 합니다                        |
|                    |                              | 르친그지 친니             |             | 니태승         | 41 I T L                               |               |                                                                                                    |                            |

### 1.1.9 비고

| <b>원산지확인서</b> | 원산지증명서 | 원산지확인서 인정서류                |                 |                  |                     |                                                                 |                         |
|---------------|--------|----------------------------|-----------------|------------------|---------------------|-----------------------------------------------------------------|-------------------------|
| 서류별보기         | 물풍별 보기 |                            |                 |                  |                     |                                                                 |                         |
| 안정서류 전체       | ~      | <ul> <li>· 민증번호</li> </ul> | · 패럽(제(생산지)     | + 기간만료(또는 171월대인 | 1979(19) 🗌 🔍 (2) 44 |                                                                 |                         |
| 0             | 인정서류   | 인중번호 매입처(/                 | 생산자) 서류파일 원     | N재료등록건수 등록일자 +   | *2848               | 전환상 노선물 안중서                                                     |                         |
|               |        |                            |                 |                  | *0.0rg k            | 1012-00-0-007                                                   |                         |
|               |        |                            |                 |                  |                     | 5P-005-03-48 (F-0.074)                                          |                         |
|               |        |                            |                 |                  | *#3.48              |                                                                 | 1419-15                 |
|               |        |                            |                 |                  | +88.70              | 2022-02-02 - 2022-02-0                                          | 1.4                     |
|               |        |                            |                 |                  | -10104              | 2023-23-28                                                      |                         |
|               |        |                            |                 |                  | +22549/218          | 2741 2741                                                       |                         |
|               |        |                            |                 |                  | *2+3454/89          | 101140 (211401                                                  |                         |
|               |        |                            |                 | 9                | - H] JJ             |                                                                 |                         |
| 검색된 결과가 입     | 승니다.   | Page 1                     | of 1 100 🗸 🗡 중법 | 공설정              | - 201-00(20-2-1     | · 1.1 / 100 비원<br>· 비원시 · 비원입고(co. pd. )<br>· 등씨 후, 서로비원 급역하면 다 | ·비밀문가<br>(문학)<br>(문학) 기 |
| 활용            | 순서     | ⑨ 비고 항목                    | 록에는 사용자가        | 부가적으로 기입         | 하고 싶은 정             | 형보를 기입합니다                                                       | 라.                      |

#### 1.1.10 첨부파일 등록

| 원산지확인서 원산지증명서     | 원산지확인서 인정서류    |                    |              |         |          |                        |                          |                         |       |
|-------------------|----------------|--------------------|--------------|---------|----------|------------------------|--------------------------|-------------------------|-------|
| 서류별 보기 물풍별 보기     |                |                    |              |         |          |                        |                          |                         |       |
| 안정서류 전체 👻         | 민중변호           | › 패럽(特任和)          |              | + 기간만료( | 또는 1개월대만 | 99.989 🗌 🔍 🔍 🖓 (19.98) |                          |                         |       |
| 인정서류              | 인증번호 매입처(생     | 산자) 서류파일           | 원재료등록건식      | ÷ i     | 등록일자 🗣   | *234B                  | 000050                   | 물만족석                    | ÷     |
| 💽 열기              |                |                    |              | ×       | 1        | +10.010 H              | 10.02                    |                         |       |
| 6 A               | 사교 55 佳坊 , 191 | 5 M 0 51812        | 동산을 이주서      | 경생      |          |                        | 12-001-00-0              | P454                    |       |
|                   |                |                    |              |         |          | *#i3.48*               | 1011033                  | 12-12-21-12-42-         | ****  |
| 구성 • 새 풀더         | ×              |                    | H • 🔲        | 0       |          | +88.70                 | 2023-05-05               | A - 1011-12-18          |       |
| 이름                |                | 수정한 날짜             | 유형           | -       |          | · 10/2/2/4             | 2823-13-28               |                         |       |
| 신간 원 친환경 농        | 산물 인증서_플루베리    | 2021-11-15 오후 4:35 | Adobe Acrobi | at D    | *        | ●装置世年/吉田               | 2741                     | 2041                    | 6.21  |
|                   |                |                    |              |         |          | 243550/20              | 001040                   | 2141                    |       |
| v «               |                |                    |              | >       |          |                        |                          |                         |       |
| 파일                | 이름(N):         | ~ 모든 파일            |              | ~       |          | 962                    |                          |                         |       |
|                   |                | 열기( <u>Q</u> )     | 취소           | 5       |          |                        |                          |                         |       |
| ). <mark>.</mark> |                |                    |              |         | 1        |                        |                          | 0                       | 파일찾기  |
|                   |                |                    |              |         |          | * 첨부파일(필수)             | - 크기 : 10M<br>- 확장지 : 제1 | 미만<br>한없음(zip, pdf, jpg | 등)    |
| 검색된 결과가 없습니다.     | Page 1 0       | f 1 100 👻 🅕 🕯      | 돌바꿈설정        |         |          | ·                      | - 등록 후, 시                | 류파일 클릭하면 다운             | 로드 가능 |
|                   | ⑩ 파일찾기         | 버튼을 클릭힙            | 니다.          |         |          |                        |                          |                         |       |
| 확요 수서             |                | 0                  |              |         |          |                        |                          |                         |       |

#### 1.1.11 정보 등록

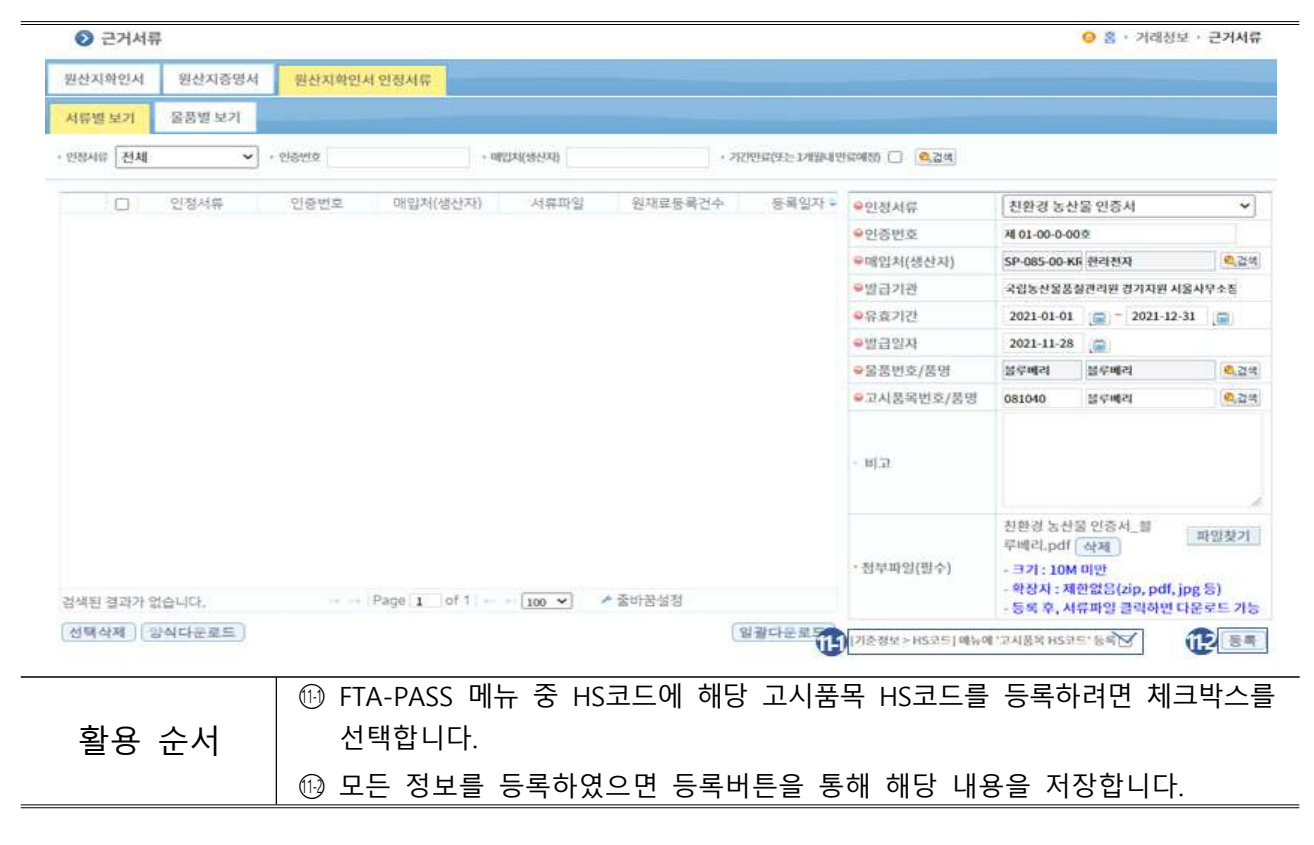

## 1.2.1 등록된 정보 서류별 확인

| ● 근거서류                       |                         |                   |                     |                   |                                      | 응 홈 · 거래정보 ·                           | 근거서류                |
|------------------------------|-------------------------|-------------------|---------------------|-------------------|--------------------------------------|----------------------------------------|---------------------|
| 2 산지확인서 원산지증명                | 원산지확인서 인정서류             |                   |                     |                   |                                      |                                        |                     |
| 서류별 보기 물풍별 보기                |                         |                   |                     |                   |                                      |                                        |                     |
| · 만화서대 [전체 🔷 · ·             | গভলহ                    | · 메입처(생산자)        | • 기간만류(또는 1개입니 반    | 92088) 🗋 💽 🖓      |                                      |                                        |                     |
| · 안정서류                       | 인증번호 매입처(생산자)           | 서류파일 원재료등         | 목건수 등록일자 •          | ♥안정서류             | - 선택하세요                              | F4.                                    | ~                   |
| 3 전환경 농산물 인종·제 (             | <u>)1-00-0-00호</u> 한라전자 | 친환경 농산물 인증서       | 18 2021-11-28 15:58 | ●인증번호             |                                      |                                        |                     |
|                              |                         |                   |                     | ♀매입처(생산자)         |                                      |                                        | <b>e</b> , 20       |
|                              |                         |                   |                     | ●발급기관             |                                      |                                        |                     |
|                              |                         |                   |                     | ●유효기간             | 2021-01-01                           |                                        |                     |
|                              |                         |                   |                     | ⊖발급일자             | 2021-11-28                           | (9)                                    |                     |
|                              |                         |                   |                     | ⊖물풍번호/중명          |                                      |                                        | <b>0</b> ,214       |
|                              |                         |                   |                     | ♀고시풍목번호/품명        |                                      |                                        | 8,20                |
|                              |                         |                   |                     | - មាររ            |                                      |                                        |                     |
| 4                            |                         |                   |                     | •청부파일(필수)         | - 크기 : 10M<br>- 왕장자 : 제<br>- 등록 후, 서 | 미만<br>만없음(zip, pdf, jpg<br>류파일 클릭하면 다운 | 파일찾기<br>등)<br>로드 가ኒ |
| 1 - 1 / 1<br>[선택삭제] [광식다문로드] | Page 1 of 1             | ····[100 ♥] / 알바뉨 | (알콸다운로드 )           | [기준정보 > HS코드] 매뉴이 | ('고사풍옥 HS코)                          | 27840                                  | <u>동</u> 해          |
|                              | ① 원산지확인                 | 서 인정서류 탭          | 을 클릭합니다.            |                   |                                      |                                        |                     |
| 활용 순서                        | ② 서류별 보기                | 탭을 클릭합∟           | 다.                  |                   |                                      |                                        |                     |
|                              | ◎ 드르티 이저                |                   | 김근병구 하이하            |                   |                                      |                                        |                     |

## 1.2.2 등록된 정보 물품별 확인

| 류별 보기     | 물풍별 보기             |               |          | -        |             |       | _            |                              |        |         |               |               |
|-----------|--------------------|---------------|----------|----------|-------------|-------|--------------|------------------------------|--------|---------|---------------|---------------|
| 기사유 구분    | 전체                 |               |          |          | • 9866      |       |              | <ul> <li>&gt; 동문명</li> </ul> |        |         |               |               |
| 14131     |                    | · 책용협정 전체     | [        | ~        | 원산지 전치      | 4     | <b>~</b> ] + | A025                         |        |         |               |               |
| राभाष ®   | • মধ্য 🔿 • জন্মগ্র | ○ * 모든열차 202  | 1-01-01  | 2021     | 1-12-31 🧊   | 【1州盟/ | 3개월/6개월      | / 1년 / 2년 / 친년도 /            | /친월/당1 | 1/올해/내년 | ) · 기간만리또는 1개 | ୫୦.୧୮.୦ 🔍 ଅକ୍ |
| 0         | 근거서류 구분            | 근거번호          | 매입처      | 응풍번3     | 2 물풍명       | 규격    | HS CODE      | 적용협정                         | 원산지    | 결정기준    | 시작일           | 중료일           |
| 3 2       | 환경 농산물 인증서         | 제 01-00-0-00호 | 한라전자     | 불루베리     | 불루베리        |       | 081040       | APTA                         | 한국     | WO      | 2021-01-01    | 2021-12-31    |
| 1         | 환경 농산물 민중서         | 제 01-00-0-00호 | 한라전자     | 블루베리     | <b>블루베리</b> |       | 081040       | 한-EFTA                       | 한국     | WO      | 2021-01-01    | 2021-12-31    |
| 0 2       | 환경 농산물 인증서         | 제 01-00-0-00호 | 한라전자     | 불루베리     | 볼루베리        |       | 081040       | 한-EU                         | 한국     | WO      | 2021-01-01    | 2021-12-31    |
| 0 2       | 환경 농산물 인중서         | 제 01-00-0-00호 | 한라전자     | 불루베리     | 블루베리        |       | 081040       | 한-뉴질랜드                       | 한국     | WO      | 2021-01-01    | 2021-12-31    |
| 0 친       | 환경 농산물 인중서         | 제 01-00-0-00호 | 한라전자     | 불루베리     | 블루베리        |       | 081040       | 한-미국                         | 한국     | WO      | 2021-01-01    | 2021-12-31    |
| 0 2       | !환경 농산물 인중서        | 제 01-00-0-00호 | 한라전자     | 불루明리     | 볼루베리        |       | 081040       | 한-베트남                        | 한국     | WO      | 2021-01-01    | 2021-12-31    |
| 0 2       | 환경 농산물 인증서         | 제 01-00-0-00호 | 한라전자     | 불루어리     | 볼루베리        |       | 081040       | 한-상가포르                       | 한국     | WO      | 2021-01-01    | 2021-12-31    |
| 미친        | 환경 농산물 인증서         | 제 01-00-0-00로 | 한라전자     | 불루벳리     | 볼루베리        |       | 081040       | 한-아세안                        | 한국     | WO      | 2021-01-01    | 2021-12-31    |
| 0 2       | 환경 농산물 인증서         | 제 01-00-0-00로 | 한라전자     | 불투번리     | 불루버리        |       | 081040       | 한-영국                         | 한국     | WO      | 2021-01-01    | 2021-12-31    |
| 이미친       | 환경 농산물 인증서         | 제 01-00-0-00로 | 한라전자     | 블루베리     | 볼루베리        |       | 081040       | 한-인도                         | 한국     | WO      | 2021-01-01    | 2021-12-31    |
| 1 0 2     | ! 환경 농산물 인증서       | 제 01-00-0-00호 | 한라전자     | 불루베리     | 볼루베리        |       | 081040       | 한-중국                         | 한국     | WO      | 2021-01-01    | 2021-12-31    |
| 2 [] 친    | !환경 농산물 민중서        | 제 01-00-0-00호 | 한라전자     | 불루베리     | 플루베리        |       | 081040       | 한-중미                         | 한국     | WO      | 2021-01-01    | 2021-12-31    |
| 3 0 2     | 환경 농산물 민중서         | 제 01-00-0-00호 | 한라전자     | 블루베리     | 볼루베리        |       | 081040       | 한-침레                         | 한국     | WO      | 2021-01-01    | 2021-12-31    |
| 4 [ 천     | 환경 농산물 인증서         | 제 01-00-0-00호 | 한라전자     | 볼루베리     | 볼루베리        |       | 081040       | 한-캐나다                        | 한국     | WO      | 2021-01-01    | 2021-12-31    |
| 5 〇 친     | 환경 농산물 인증서         | 제 01-00-0-00호 | 한라전자     | 블루베리     | 볼루베리        |       | 081040       | 한-콜롬비아                       | 한국     | WQ      | 2021-01-01    | 2021-12-31    |
| 4 m. +    | あるところのです。          | NO1-00-0.005  | #HOLTHTL | M P W 31 | HPH031      |       | 001060       | #1 EJ31                      | Eis.   | 14/0    | 2021 01.01    | 2021 12 21    |
| - 18 / 18 |                    |               |          |          |             | Page  | 1 of 1 -     | 100 👻                        | ▶ 줄바꿍성 | a 정     |               |               |
| 백삭제       | 양식다운로드             |               |          |          |             |       |              |                              |        |         |               | (일괄다운로드       |
|           |                    | ① 원           | 산지호      | 확인서      | 1 인정        | 서류    | 탭을           | 클릭합니                         | 다.     |         |               |               |
|           |                    | <u> </u>      |          |          |             |       | <b></b>      | -                            |        |         |               |               |
| 왈뵹        | 순서                 | ② 물           | 쑴별       | 보기       | 탭을          | 클릭    | 압니다          | •                            |        |         |               |               |
|           |                    |               | 로 되      | 이저       | 서리 1        | n d e | 2 모프         | 벼그 하이                        | 하니     | ГL      |               |               |